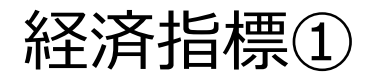

## 経済指標発表の予定を確認できます。

## 経済指標の確認方法①

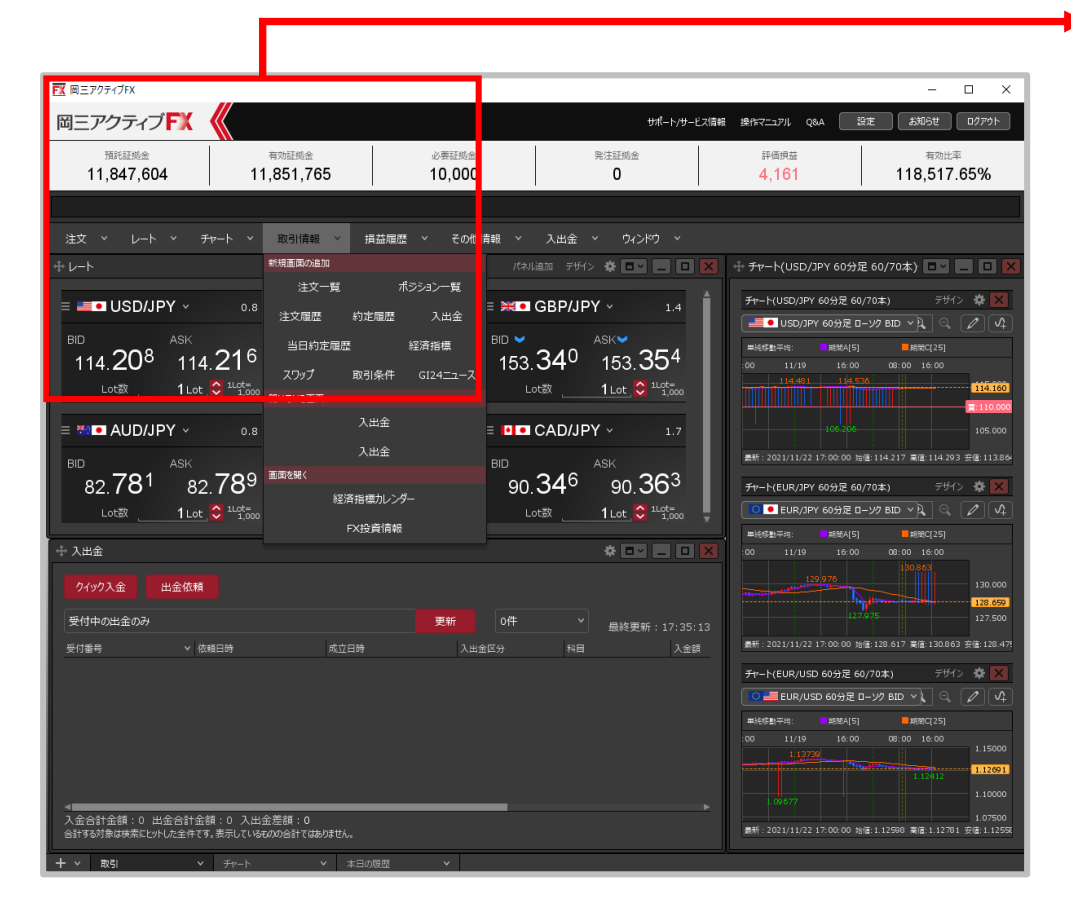

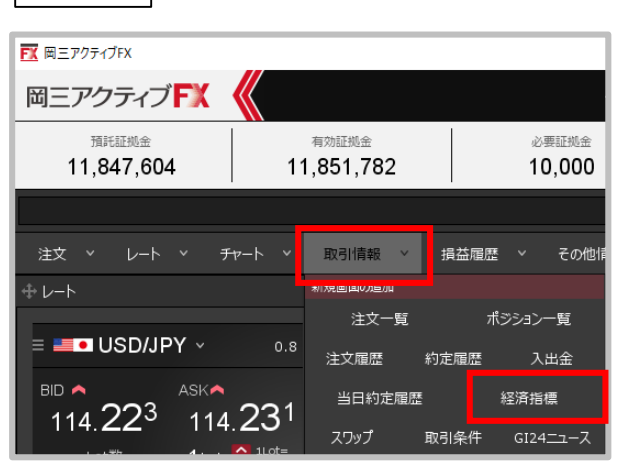

 【取引情報】→【経済指標】を クリックします。

拡大

経済指標2)

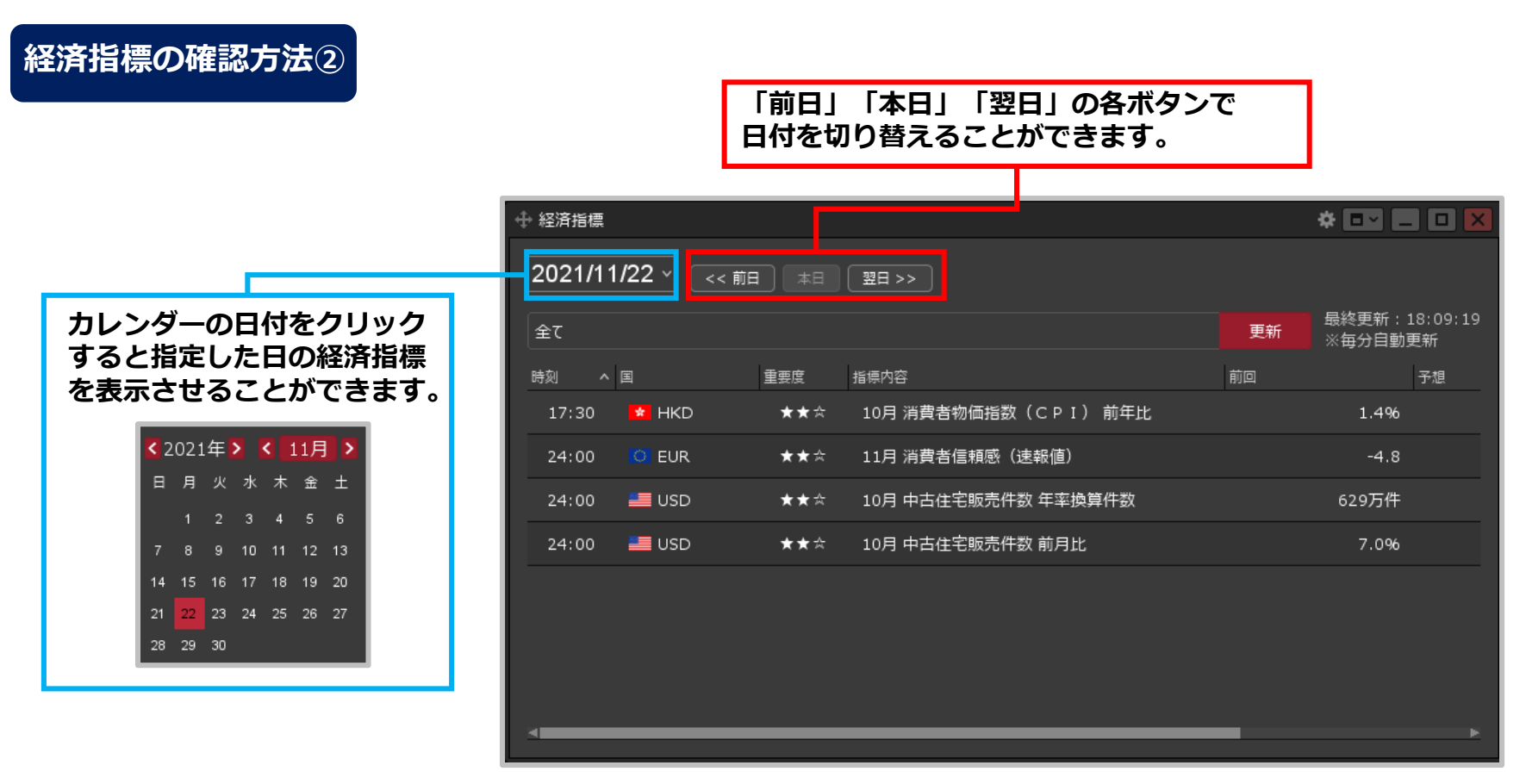

② 【経済指標】画面が表示されます。当日の経済指標一覧が表示されます。

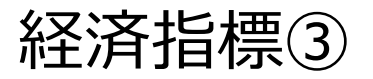

## 経済指標の確認方法③

|                           | *           |                        |
|---------------------------|-------------|------------------------|
| 2021/11/22 ~ <<前日 本日 翌日>> |             |                        |
| 全て                        | 更新 最終<br>※目 | 冬更新:18:17:14<br>再分自動更新 |
| 国: My通貨と連動                | 前回          | 予想                     |
|                           |             | 1.4%                   |
| 表示する国全選択選択反転              |             | -4.8                   |
| 🔽 📰 USD 🛛 🔽 EUR 🔍 💥 GBP   | 6           | 29万件                   |
| GER V AUD                 |             | 7.0%                   |
|                           |             |                        |
| 🗹 🛀 CNY 🗹 🚺 FRA 🛛 🏹 ZAR   |             |                        |
| 🗹 😭 HKD 🛛 🧭 SGD 🛛 🐼 BRL   |             |                        |
| 🜌 💳 RUB 🛛 🕶 INR 🛛 🔽 拱 NOK |             |                        |
| 💙 🖶 SEK 🛛 🔽 KRW 💙 📑 MXN   |             |                        |
| PLN 🗹 🚾 TRY               |             | •                      |
| 重要度: 🗹 ★★★ 🛛 ★★☆ 🗹 ★☆☆    |             |                        |
|                           |             |                        |
| 条件のクリア                    |             |                        |
|                           |             |                        |

③【全て】をクリックすると、表示する国や重要度の表示設定をすることができます。 設定完了後に【OK】ボタンをクリックします。

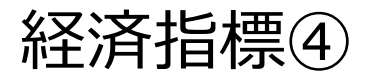

E n.e.

2化しきもし にて しょうち

経済指標表示設定の概要

| <ul> <li>↔ 経済指標</li> <li>2021/11/22</li> <li>&lt;&lt; 前日 本日 翌日&gt;&gt;</li> </ul> |                 | * 🗤 🗖 🗆 🗙                | 「My通貨と運動」にテェックを<br>入れるとMy通貨設定で絞り込みした<br>通貨と連動します。                             |
|-----------------------------------------------------------------------------------|-----------------|--------------------------|-------------------------------------------------------------------------------|
| 全て                                                                                | 更新              | 最終更新:18:24:14<br>※毎分自動更新 |                                                                               |
| 国: My通貨と連動                                                                        | 前回              | 予想                       |                                                                               |
| 表示する国                                                                             | CPI) 前年比        | 1.4%                     |                                                                               |
| V 📰 USD V O EUR V 💥 GBP                                                           | <sub>暖</sub> 値) | -4.8                     |                                                                               |
| 🖌 💿 JPY 🚽 🔤 GER 🖌 🦗 AUD                                                           | 年率換算件数          | 629万件                    | 経済指標を表示する国を指定して                                                               |
| V NZD V CAD V H CHF<br>V CNY V FRA V > ZAR                                        | 前月比             | 7.0%                     | 絞り込むことかできます。                                                                  |
| 🗸 😰 HKD 🛛 🚰 SGD 🔍 🧇 BRL                                                           |                 |                          |                                                                               |
|                                                                                   |                 |                          |                                                                               |
|                                                                                   |                 |                          |                                                                               |
|                                                                                   |                 |                          |                                                                               |
| 条件のグリア<br>のK                                                                      |                 | <b>&gt;</b>              | 重要度は高い順に、<br>「★★★」、「★★」、「★」の<br>3段階表示となっております。<br>表示する重要度を指定して<br>絞り込むことができます |

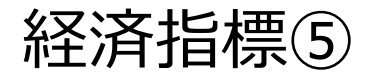

## 経済指標の確認方法④

| ⊕ 経済指標                                         | * 💵 🗖 🗙                  |
|------------------------------------------------|--------------------------|
| 2021/11/19 ~ <<前日 本日 翌日>>                      |                          |
| USD, EUR, GBP, JPY, AUD, ★★★, ★★☆ 更新           | 最終更新:18:36:18<br>※毎分自動更新 |
|                                                | 予想                       |
| 08:30   ● JPY     ★★★   10月 全国消費者物価指数(CPI) 前年同 | 0.2%                     |
| 08:30   ● JPY     ★★★   10月 全国消費者物価指数(CPI、生鮮食料 | 0.1%                     |
| 08:30   ● JPY     ★★★   10月 全国消費者物価指数(CPI、生鮮食料 | -0.5%                    |
| 16:00 💥 GBP 🛛 ★★☆ 10月 小売売上高 前月比                | -0.2%                    |
| 16:00 💥 GBP 🛛 ★★☆ 10月 小売売上高 前年同月比              | -0.6%*                   |
| 16:00 💥 GBP 🛛 ★★☆ 10月 小売売上高(除自動車) 前月比          | -0.4%*                   |
| 16:00 💥 GBP ★★☆ 10月 小売売上高(除自動車) 前年同月比          | -1.9%*                   |
| 17:30 O EUR ★★☆ ラガルド欧州中央銀行(ECB)総裁、発言           |                          |
| A                                              | ×                        |

④設定した内容で、経済指標が表示されます。